# K: Hogyan állítható be a Csoportbeállítás Intel Ethernet adapterrel Windows10 1809 vagy újabb verzió esetén?

- V: Az alábbiak szerint állítsa be a Csoportbeállítást az Intel Ethernet adapterrel Windows10 alatt:
  - 1. lépés: Nyissa meg az "Eszközkezelőt". Ehhez keressen az "Eszközkezelő" kifejezésre a keresősávban.

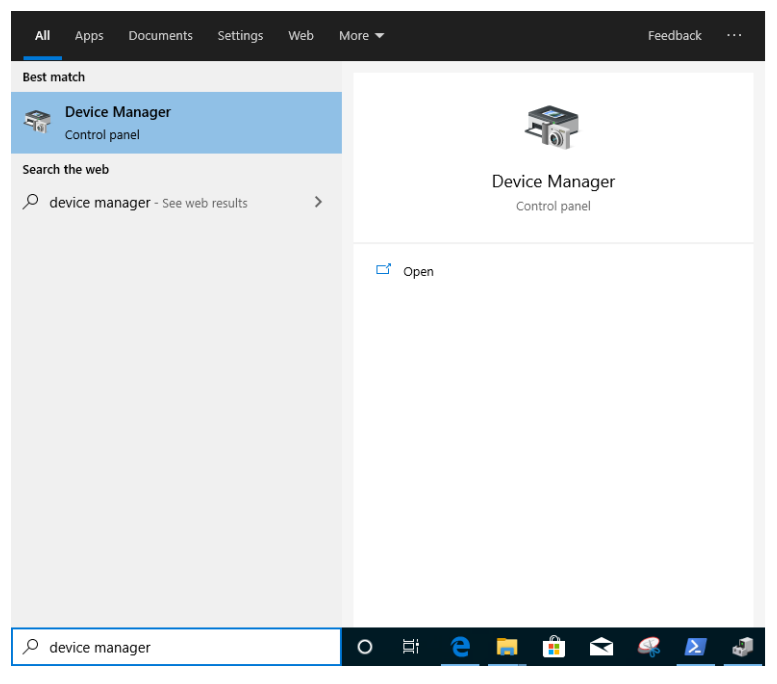

Nyissa le a "Hálózati adaptereket", és kattintson jobb gombbal az Ethernet eszközre az eltávolításhoz.

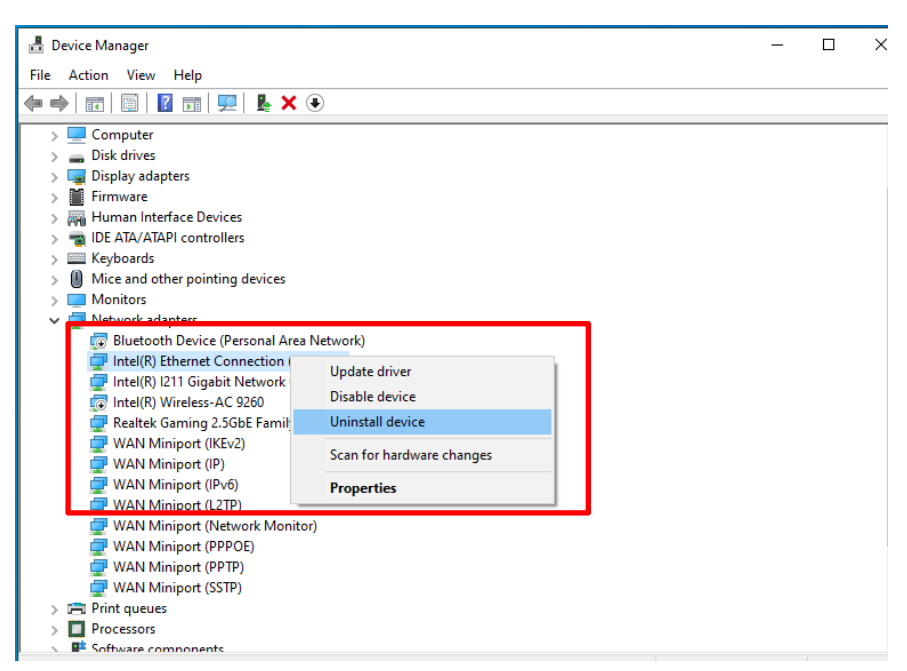

Az Ethernet eszköz eltávolítását követően teljesen indítsa újra a rendszert (hidegindítás – teljesen kapcsolja ki a gépet, majd vissza).

2. lépés: Töltse le a legfrissebb illesztőprogramot (v23.5-nél újabb) az Intel vagy az ASRock hivatalos

weboldaláról saját Intel<sup>®</sup> Ethernet adapteréhez.

3. lépés: Keressen a "CMD" kifejezésre a keresősávban, és futtassa a Parancssort rendszergazdaként.

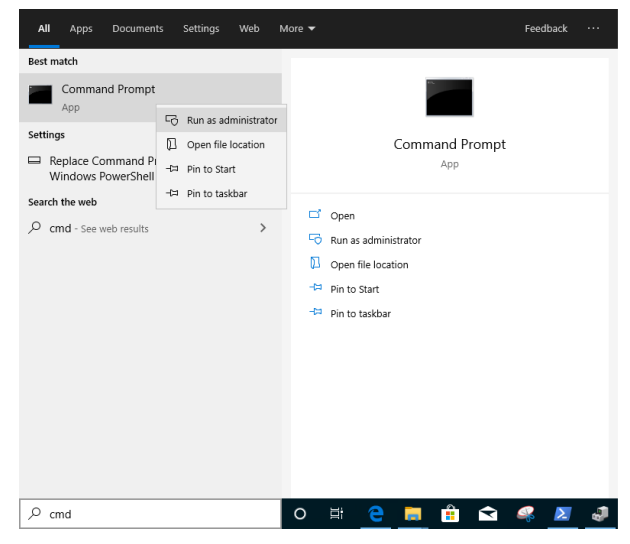

Tömörítse ki az illesztőprogram-csomagot, majd nyissa meg az APPS > PROSETDX > Winx64 mappát. Másolja a mappa útvonalát.

| 📙   🛃 📙 🛨              |        |             | Manage              | Winx64   |                    |             |      |                    |
|------------------------|--------|-------------|---------------------|----------|--------------------|-------------|------|--------------------|
| File Home              | Share  | View        | Application Tools   |          |                    |             |      |                    |
| ← → ~ ↑ <mark> </mark> | C:\Use | rs\1\Deskto | p\24_2\APPS\PROSET[ | X\Winx64 |                    |             |      | ✓ <sup>™</sup> Sei |
|                        | _      | Name        |                     |          | Date modified      | Туре        | Size |                    |
| 🗶 Quick access         | *      |             | ERS                 |          | 10/3/2098 10:46 AM | File folder |      |                    |

A Parancssorban lépjen az APPS > PROSETDX > Winx64 mappába az alábbi paranccsal:

### CD C:\Users\1\Desktop\24 2\APPS\PROSETDX\Winx64.

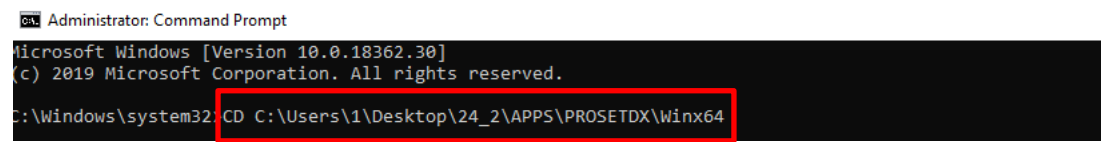

4. lépés: Telepítse az illesztőprogramot az alábbi paranccsal:

### DxSetup.exe BD=1 PROSET=1 ANS=1

| Administrator: Command Prompt                                                                     |
|---------------------------------------------------------------------------------------------------|
| Nicrosoft Windows [Version 10.0.18362.30]<br>(c) 2019 Microsoft Corporation. All rights reserved. |
| C:\Windows\system32>CD C:\Users\1\Desktop\24_2\APPS\PROSETDX\Winx64                               |
| C:\Users\1\Desktop\24_2\APPS\PROSETDX\Winx64.DxSetup.exe BD=1 PROSET=1 ANS=1                      |
| C:\Users\1\Desktop\24_2\APPS\PROSETDX\Winx64>                                                     |

Az illesztőprogram telepítését követően indítsa újra a rendszert.

5. lépés: Keressen a "PowerShell" kifejezésre a keresősávban, és futtassa a Windows PowerShellt rendszergazdaként.

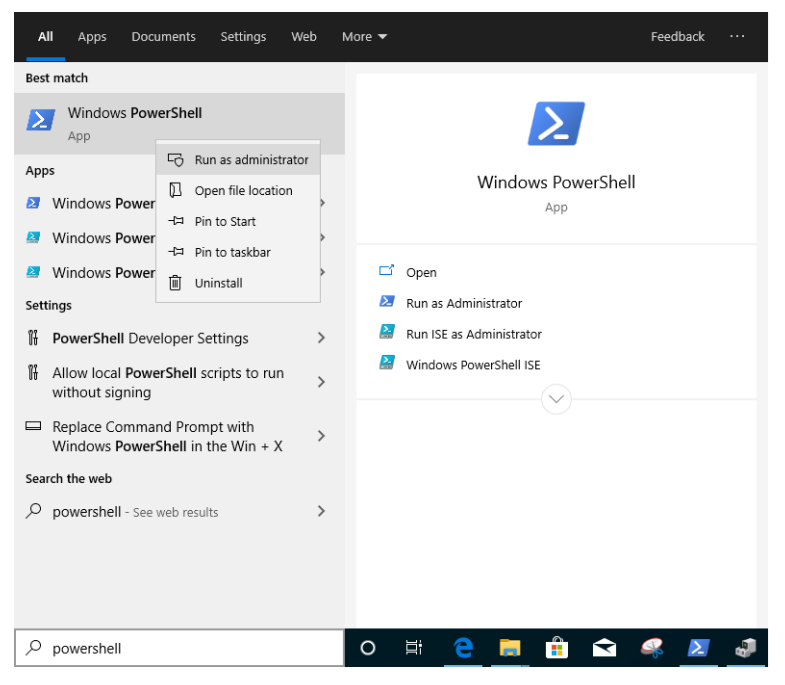

Írja be a következő parancsot:

Import-Module –Name "C:\Program Files\Intel\Wired Networking\IntelNetCmdlets\IntelNetCmdlets.dll"

Nem jelenít meg semmilyen megerősítést. Ezt követően írjon be egy újabb parancsot:

### New-IntelNetTeam

| 🔰 Administrator: Windows                                                        | PowerShell                                                                                                   | -      |  | Х |  |  |
|---------------------------------------------------------------------------------|----------------------------------------------------------------------------------------------------|--------|--|---|--|--|
| lindows PowerShell<br>Copyright (C) Microsoft Corporation. All rights reserved. |                                                                                                    |        |  |   |  |  |
| Try the new cross-platform PowerShell https://aka.ms/pscore6                    |                                                                                                    |        |  |   |  |  |
| PS C:\Windows\system32><br>PS C:\Windows\system32>                              | <pre>Import-Module -Name "C:\Program Files\Intel\Wired Networking\IntelNetCmdlets\Int New-IntelNetTeam</pre> | elNetC |  |   |  |  |

6. lépés: A rendszer most kérni fogja a csoporttagneveket (Team Member Names). Nyissa meg az "Eszközkezelő" > "Hálózati adapterek" részét, és ellenőrizze az Ethernet adapterek neveit.

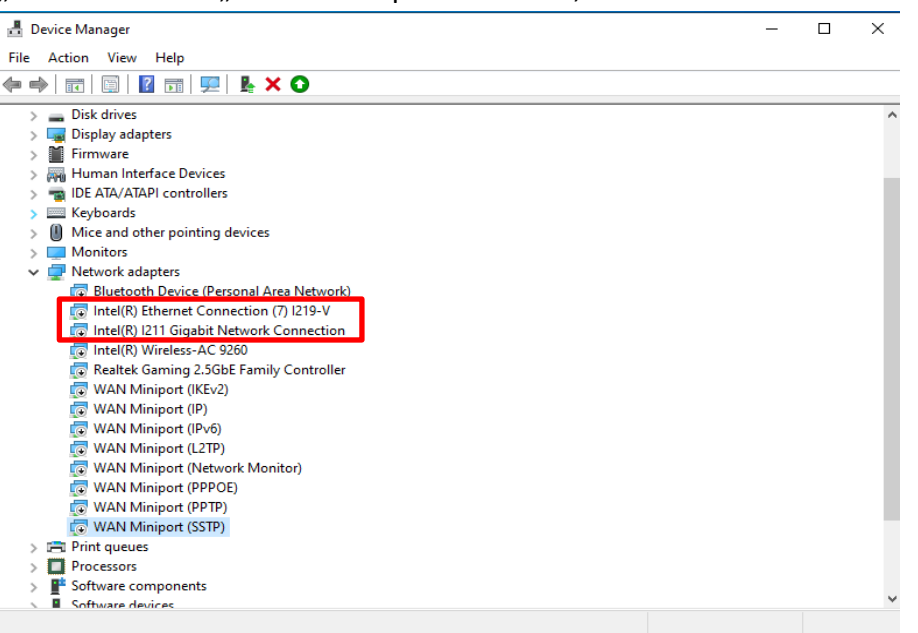

Írja be a következő parancsot:

Inte(R) Ethernet Connection (7) I219-V Inte(R) I211 Gigabit Network Connection

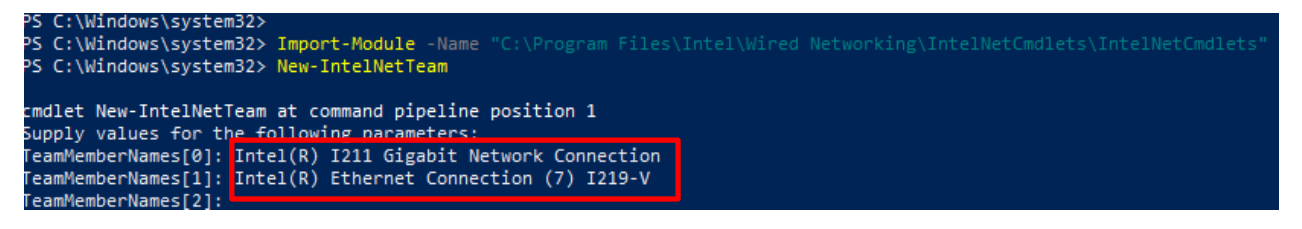

Ha egy Csoportot csak két Ethernet adapterből szeretné összeállítani, nyomjon "Entert" a "TeamMemberName[2]" sorban.

7. lépés: A rendszer megkérdezi, milyen csoportüzemmódot szeretne használni. Ehhez tanulmányozza az Intel hivatalos weboldalán található listát.

https://www.intel.com/content/www/us/en/support/articles/000032008/network-and-io/e thernet-products.html (A példához a Static Link Aggregation (Statikus összefűzés) üzemmódot használtuk) Írja be a következő parancsot:

StaticLinkAggregation

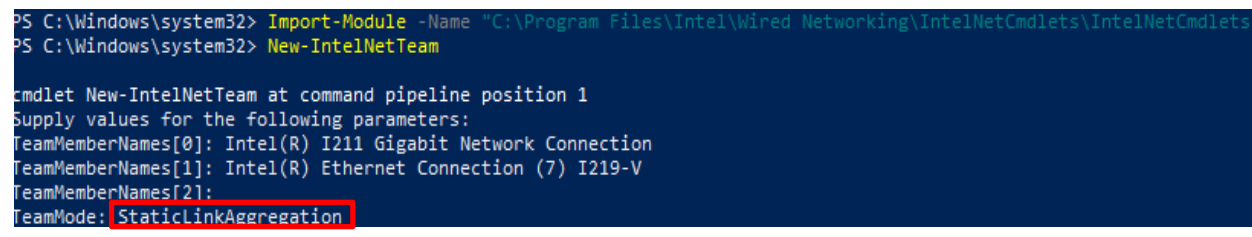

8. lépés: Adjon meg egy megkülönböztető nevet:

#### <u>CSOPORTO</u>

| cmdlet New-IntelNe<br>Supply values for<br>TeamMemberNames[0]<br>TeamMemberNames[1]<br>TeamMode: StaticLi | tTeam at command pipeline position 1<br>the following parameters:<br>: Intel(R) I211 Gigabit Network Connection<br>: Intel(R) Ethernet Connection (7) I219-V<br>:<br>nkAggregation |  |
|----------------------------------------------------------------------------------------------------|----------------------------------------------------------------------------------------------------|--|
| TeamName: TEAMØ                                                                                           |                                                                                                    |  |
| TeamName :<br>TeamMembers :<br>TeamMode :<br>PrimaryAdapter :<br>SecondaryAdapter :                       | TEAM: TEAMØ<br>{Intel(R) I211 Gigabit Network Connection, Intel(R) Ethernet Connection (7) I219-V}<br>StaticLinkAggregation<br>NotSet<br>NotSet                                    |  |

9. lépés: Ha sikerrel járt, látni fogja az új Csoportadaptert az Eszközkezelőben.

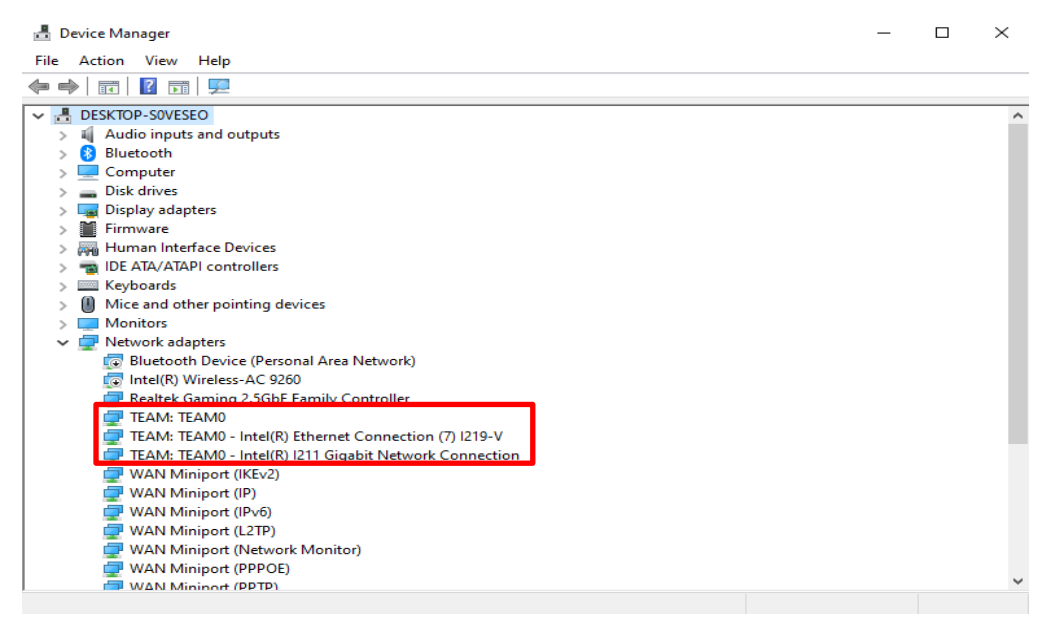

\* Ha szeretné eltávolítani a Csoportot, használja az alábbi parancsot a PowerShellben:

#### Remove-IntelNetTeam

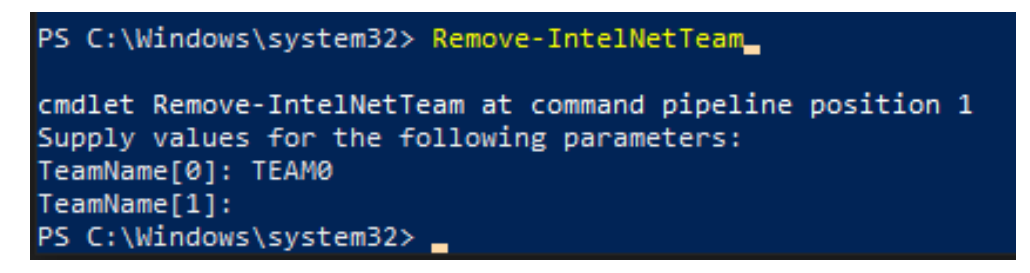

A rendszer megkérdezi a csoportnevet (Team Name), amelyhez adja meg a csoport nevét, és a Csoport eltávolításra kerül.

További részletekért látogasson el erre az oldalra:

https://www.intel.com/content/www/us/en/support/articles/000032008/network-and-io/e thernet-products.html